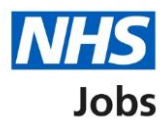

# How to respond to a job offer in NHS Jobs user guide

This guide gives you instructions for how to respond to a job offer in the NHS Jobs service.

If you receive a conditional job offer, you'll download and save your offer letter and read through it and make sure it's correct.

To confirm your response, you'll choose one of the following options:

- Accept the job offer and give references.
- Get more information or ask questions about the job offer.
- Reject the job offer and add your reason why.

### Contents

| How to respond to a job offer in NHS Jobs user guide1                                |
|--------------------------------------------------------------------------------------|
| Respond to job offer1                                                                |
| Check the details of your conditional job offer2                                     |
| What do you want to do with this job offer?3                                         |
| Accept your conditional offer4                                                       |
| Provide your references5                                                             |
| View your referees7                                                                  |
| What's your date of birth?8                                                          |
| Do you give consent for us to transfer some of your personal information to your new |
| employer?9                                                                           |
| What's your National Insurance number?10                                             |
| Are you registered with a professional body?                                         |
| What membership do you have?12                                                       |
| Enter registration body13                                                            |
| Enter registration type                                                              |
| Enter your registration number15                                                     |
| Enter the date your registration expires16                                           |
| Check your professional registration17                                               |
| Get more information or ask questions18                                              |
| Reject the job offer                                                                 |
| You've rejected your job offer                                                       |

#### Respond to job offer

This page gives you instructions for how to respond to your job offer.

To respond to your offer, complete the following steps:

- **1.** Select the 'View application' link (optional).
- 2. Select the '<u>Respond to offer</u>' link.

| <b>NHS</b> Jobs             |                                 |                  |                       | Liam MA Sign out                    |
|-----------------------------|---------------------------------|------------------|-----------------------|-------------------------------------|
|                             |                                 |                  |                       | English <sup> </sup> <u>Cymraeg</u> |
| BETA Your feedback will     | help us to improve this service | <del>.</del>     |                       |                                     |
| Your applicat               | ions                            |                  |                       |                                     |
| Job title                   | Employer                        | Job closing date | Application           | Task                                |
| IT Trainer<br>T0111-22-5186 | NHS Training and<br>Support     | 23 February 2022 | View 1<br>application | Respond to offer 2                  |

#### Check the details of your conditional job offer

This page gives you instructions for how to check the details of your conditional job offer.

**Important:** In this example, a conditional offer letter and organisation chart documents are added.

To check the details of your conditional offer, complete the following steps:

- 1. Use the email address to contact the employer (optional).
- 2. Select the 'Conditional offer letter' link to download the document.
- 3. Select the 'Organisation chart' link to download the document.
- **4.** Select the '<u>Continue</u>' button.

|   | <b>NHS</b> Jobs                                                                                                    | Liam MA Sign out                                                                                                  |
|---|----------------------------------------------------------------------------------------------------|----------------------------------------------------------------------------------------------------|
|   |                                                                                                    | English <sup> </sup> <u>Cymraeg</u>                                                                               |
|   | BETA Your feedback will help us to                                                                                                    | o improve this service.                                                                                           |
|   | <ul> <li>Go back</li> <li>Check the details of</li> <li>This information is provisional.</li> <li>Other details will be confirmed</li> </ul> | of your conditional job offer<br>d after you've provided documentation.                                           |
|   | Applicant name                                                                                                    | Liam MA                                                                                                    |
|   | Telephone number                                                                                                    |                                                                                                    |
|   | Job title                                                                                                    | IT Trainer                                                                                                    |
|   | Job location                                                                                                    | Nhs Property Services Ltd<br>Goldcrest Way<br>Newcastle Upon Tyne                                                 |
|   |                                                                                                    |                                                                                                    |
|   | Contract type                                                                                                    | Permanent                                                                                                    |
|   | Working pattern                                                                                                    | Full-time                                                                                                    |
|   | Number of hours or sessions<br>a week                                                                                                    | 37.5 hours a week                                                                                                 |
|   | Pay Scheme                                                                                                    | Agenda for change                                                                                                 |
|   | Band                                                                                                    | Band 5                                                                                                    |
|   | Pay                                                                                                    | From £25,655 to £31,534 a year                                                                                    |
|   | Contact                                                                                                    | Joe Bloggs<br>joe.bloggs@nhs.net 1                                                                                |
|   | Documents to download                                                                                                    | IT Trainer conditional offer letter for Liam MA (2)<br>(PDF, 4 KB)     NHS Jobs Organisation Chart (DOCX, 516 KB) |
| 4 | Continue<br>Back to your applications                                                                                                    |                                                                                                    |
|   | Privacy policy Terms and conditio                                                                                                    | ons Accessibility Statement Cookies How to apply for jobs<br>© Crown copyright                                    |

Tip: The offer letter document is downloaded in a portable document format (PDF).

#### What do you want to do with this job offer?

This page gives you instructions for how to respond to this job offer.

To respond to this offer, complete the following steps:

- 1. Select an answer:
  - 'Accept the offer and give references'
  - 'Get more information or ask questions'
  - '<u>Reject the job offer</u>'
- **2.** Select the 'Save and continue' button.

|   | <b>NHS</b> Jobs                                                                                                    | Liam MA Sign out                    |
|---|----------------------------------------------------------------------------------------------------|-------------------------------------|
|   |                                                                                                    | English <sup> </sup> <u>Cymraeg</u> |
|   | BETA Your <u>feedback</u> will help us to improve this service.                                                                                                    |                                     |
| 1 | <ul> <li>Go back</li> <li>What do you want to do with this job offer?</li> <li>Accept the offer and give references</li> <li>Get more information or ask questions</li> <li>Reject the offer</li> </ul> |                                     |
|   | Back to your applications                                                                                                    |                                     |
|   | Privacy policy Terms and conditions Accessibility Statement Cookies How to apply for jo                                                                                                    | bs<br>© Crown copyright             |

#### Accept your conditional offer

This page gives you instructions for how to accept your conditional offer.

**Important:** You'll only see this page if you're accepting the conditional offer.

Read the information on the page and complete the following step:

**1.** Select the '<u>Continue</u>' button.

|   | International States States St | Liam MA     | Sign out       |
|---|----------------------------------------------------------------------------------------------------|-------------|----------------|
|   |                                                                                                    | English     | <u>Cymraeg</u> |
|   | BETA Your feedback will help us to improve this service.                                                                                                    |             |                |
|   | Go back<br>Accept your conditional offer                                                                                                    |             |                |
|   | To do this, you'll need to provide information to create your employee record.                                                                                                    |             |                |
|   | The employer will need your: <ul> <li>employment or personal references</li> <li>date of birth</li> </ul>                                                                                                    |             |                |
|   | <ul> <li>National Insurance number</li> <li>consent to your employment history being transferred to your new employer (NHS employees only)</li> </ul>                                                                                                    |             |                |
|   | You might need to have some of this information ready before you continue.                                                                                                    |             |                |
| 1 | Continue                                                                                                    |             |                |
|   |                                                                                                    |             |                |
|   | Privacy. policy Terms and conditions Accessibility. Statement Cookies How to apply for job                                                                                                    | 05<br>© Cro | wn copyright   |

#### **Provide your references**

This page gives you instructions for how to provide your references.

Important: You must only give personal email addresses for character references.

To provide your references, complete the following steps:

- 1. Select this link if you've been unemployed or have gaps in your career (optional).
- 2. Select this link if you've worked in different job that were ball in the NHS (optional).
- 3. In the Date started Month and Year boxes, enter the details.
- 4. In the Date ended Month and Year boxes, enter the details.
- 5. In the Organisation name or what you were doing box, enter the details.
- 6. In the **If you were not in work, education, or training** box, enter the details (optional).
- 7. In the **Reference type** box, select an option from the drop-down menu.
- 8. In the **Referee's relationship to you** box, select an option from the drop-down menu.
- 9. Select this link to find out who a person of some standing (optional).
- **10.** In the **Referee's first name** box, enter the details.
- 11. In the Referee's last name box, enter the details.
- 12. In the Referee's contact number box, enter the details (optional).
- 13. In the Referee's work email box, enter the details.
- 14. Select the 'I understand that this referee will be contacted' box.
- **15.** Select the '<u>Save and continue</u>' button.

Go to the '<u>next page</u>' to see an image of these steps.

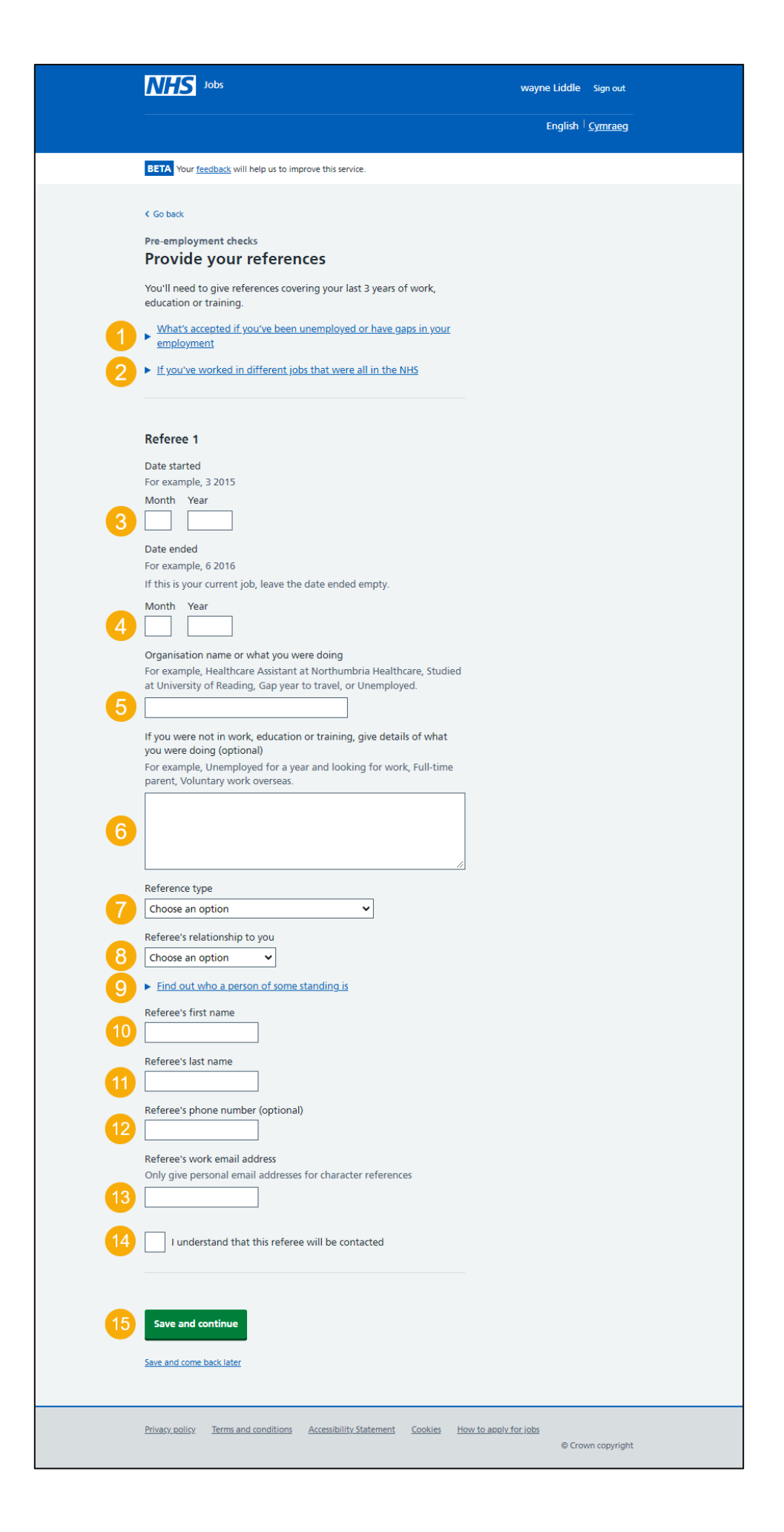

#### View your referees

This page gives you instructions for how to view your referees.

**Important:** If you delete a referee, you won't be able to recover this information.

To view your referees, complete the following steps:

- **1.** Select the '<u>Edit</u>' link (optional).
- 2. Select the 'delete' link (optional).
- 3. Select an answer:
  - '<u>Yes</u>'
  - '<u>No</u>'
- 4. Select the 'Save and continue' button.

|   | NHS Jobs                                                                 |                                   |                                                | Liam MA      | Sign out       |
|---|--------------------------------------------------------------------------|-----------------------------------|------------------------------------------------|--------------|----------------|
|   |                                                                          |                                   |                                                | English      | <u>Cymraeg</u> |
|   | BETA Your feedback will h                                                | elp us to improve this service.   |                                                |              |                |
|   | < Go back<br>Pre-employment check<br>View your refe<br>Referees provided | s<br>Prees                        | Dates                                          | 0 ct         | *ion-          |
|   | Joe Bloggs                                                               | NHS                               | 01/2020 - 01/2021                              | 1 Edi<br>del | it or lete 2   |
| 3 | Add another refere                                                       | e?                                |                                                |              |                |
|   | Privacy. policy Terms and a                                              | conditions Accessibility. Stateme | nt <u>Cookies</u> <u>How to apply for jobs</u> | © Cro        | own copyright  |

#### What's your date of birth?

This page gives you instructions for how to confirm your date of birth.

To add your date of birth, complete the following steps:

- 1. In the Day, Month and Year boxes, enter the details.
- 2. Select the '<u>Continue</u>' button.

|   | NHS Jobs                                                                                   | Liam MA | Sign out     |
|---|--------------------------------------------------------------------------------------------|---------|--------------|
|   |                                                                                            | English | Cymraeg      |
|   | BETA Your <u>feedback</u> will help us to improve this service.                            |         |              |
| 1 | <pre>   Go back    What's your date of birth? For example, 15 03 2012 Day Month Year</pre> |         |              |
|   | Privacy policy Terms and conditions Accessibility Statement Cookies How to apply for js    | © Crow  | vn copyright |

Tip: You must enter the date in the DD-MM-YYYY format. For example, 15 03 2012.

## Do you give consent for us to transfer some of your personal information to your new employer?

This page gives you instructions for how to confirm if you give consent for us to transfer some of your personal information to your new employer.

**Important:** This only applies to successful applicants who've worked for an NHS organisation that uses the Electronic Staff Record (ESR). You cannot change your answer after you continue. This is because your ESR information is immediately transferred to the employer.

To confirm if you give consent for us to transfer some of your personal information to your new employer, complete the following steps:

- 1. Select an answer:
  - <u>'Yes</u>'
  - '<u>No</u>'
  - or
  - 'Not applicable'
- 2. Select the 'Continue' button.

|   | NHS Jobs                                                                                                    | Liam MA     | Sign out     |
|---|----------------------------------------------------------------------------------------------------|-------------|--------------|
|   |                                                                                                    | English     | Cymraeg      |
|   | BETA Your <u>feedback</u> will help us to improve this service.                                                                                                    |             |              |
|   | K Go back                                                                                                    |             |              |
|   | Do you give consent for us to transfer<br>some of your personal information to<br>your new employer?                                                                                                    |             |              |
|   | This only applies to successful applicants who have worked for an NHS<br>organisation that uses the Electronic Staff Record (ESR).                                                                                         |             |              |
|   | To complete the hiring process with your new employer we will share<br>information such as your:                                                                                                    |             |              |
|   | personal details     employment history     immunisation and vaccination records                                                                                                    |             |              |
|   | statutory and mandatory training                                                                                                    |             |              |
|   | This information will be stored on your ESR and managed by your new<br>employer. It will be automatically shared when you move to a new job<br>or rotate to another NHS organisation, for example, doctors in<br>training. |             |              |
|   | This is to speed up your recruitment and prevent the need for you to<br>have repeated checks.                                                                                                    |             |              |
|   | You cannot change your answer after you continue. This is because your ESR information is immediately transferred to the employer.                                                                                         |             |              |
|   | Yes No                                                                                                    |             |              |
| • | or Not applicable                                                                                                    |             |              |
| 2 | Continue                                                                                                    |             |              |
|   | Privacy policy Terms and conditions Accessibility Statement Cookies How to apply for job                                                                                                    | 25<br>© Cro | wn copyright |

#### What's your National Insurance number?

This page gives you instructions for how to confirm your National Insurance number.

**Important:** You'll only see this page if you've given consent for us to transfer some of your personal information to your new employer. Your National Insurance number is used to create your employee record.

To add your National Insurance number, complete the following steps:

- 1. In the National Insurance number box, enter the details.
- 2. Select the '<u>Continue</u>' button.

|   | <b>NHS</b> Jobs                                                                         | Liam MA | Sign out       |
|---|-----------------------------------------------------------------------------------------|---------|----------------|
|   |                                                                                         | English | <u>Cymraeg</u> |
|   | BETA Your <u>feedback</u> will help us to improve this service.                         |         |                |
| 1 | <ul> <li>Continue</li> <li>Continue</li> </ul>                                          |         |                |
|   | Privacy policy Terms and conditions Accessibility Statement Cookies How to apply for jo | © Cro   | wn copyright   |

**Tip:** Your number can be found on your National Insurance card, benefit letter, payslip or P60.

#### Are you registered with a professional body?

This page gives you instructions for how to confirm if you're registered with a professional body.

**Important:** Your registration will be with an organisation such as the General Medical Council (GMC) or Nursing and Midwifery Council (NMC).

To confirm if you're registered with a professional body, complete the following steps:

- 1. Select an answer:
  - <u>'Yes</u>'
  - 'No'
- 2. Select the 'Continue' button.

|   | NHS Jobs                                                                                                    | Liam MA                         | Sign out     |
|---|----------------------------------------------------------------------------------------------------|---------------------------------|--------------|
|   |                                                                                                    | English                         | Cymraeg      |
|   | BETA Your <u>feedback</u> will help us to improve this service.                                                                                 |                                 |              |
|   | <pre>&lt; Go back Pre-employment checks Are you registered with a professional body?</pre>                                                      |                                 |              |
|   | Your professional registration will be with an organisation such as<br>General Medical Council (GMC) or Nursing and Midwifery Council<br>(NMC). |                                 |              |
| 1 | Yes No                                                                                                    |                                 |              |
| 2 | Continue                                                                                                    |                                 |              |
|   | Privacy policy Terms and conditions Accessibility. Statement Cookies H                                                                          | How to apply for jobs<br>© Crow | vn copyright |

If you've accepted the conditional job offer, go to the 'How to give pre-employment details in NHS Jobs' user guide or video from the 'Give pre-employment details' section of the 'Help and support for applicants' webpage.

If a professional registration isn't needed, you've reached the end of this user guide.

#### What membership do you have?

This page gives you instructions for how to confirm what membership you have.

**Important:** You'll only see this page if you're adding a professional registration.

To add what membership you have, complete the following steps:

- **1.** Select an answer:
  - <u>'A membership name</u>'
  - <u>'Other</u>'
- **2.** Select the 'Continue' button.

|   | NHS Jobs                                                                                 | Liam MA             | Sign out       |
|---|------------------------------------------------------------------------------------------|---------------------|----------------|
|   |                                                                                          | English             | <u>Cymraeg</u> |
|   | BETA Your <u>feedback</u> will help us to improve this service.                          |                     |                |
| 1 | Continue                                                                                 |                     |                |
|   |                                                                                          |                     |                |
|   | Privacy.policy Terms and conditions Accessibility Statement Cookies How to apply for job | 0 <u>5</u><br>© Cro | wn copyright   |

#### **Enter registration body**

This page gives you instructions for how to confirm your registration body.

**Important:** You'll only see this page if you're adding a professional registration and you've selected 'Other' as your membership.

To add your registration body, complete the following steps:

- 1. In the Enter registration body box, enter the details.
- 2. Select the '<u>Continue</u>' button.

|   | <b>NHS</b> Jobs                                                                         | Liam MA | Sign out     |
|---|-----------------------------------------------------------------------------------------|---------|--------------|
|   |                                                                                         | English | Cymraeg      |
|   | BETA Your feedback will help us to improve this service.                                |         |              |
| 1 | <ul> <li>Continue</li> <li>Continue</li> </ul>                                          |         |              |
|   | Privacy policy Terms and conditions Accessibility Statement Cookies How to apply for jo | © Cro   | wn copyright |

Tip: The registration body should be on the registration certificate or document.

#### **Enter registration type**

This page gives you instructions for how to confirm your registration type.

**Important:** You'll only see this page if you're adding a professional registration and you've selected 'Other' as your membership.

To add your registration type, complete the following steps:

- 1. In the Enter registration type box, enter the details.
- 2. Select the '<u>Continue</u>' button.

|   | International States States St | Liam MA Sig                     | jn out       |
|---|----------------------------------------------------------------------------------------------------|---------------------------------|--------------|
|   |                                                                                                    | English <sup> </sup> <u>Cyn</u> | <u>nraeg</u> |
|   | BETA Your <u>feedback</u> will help us to improve this service.                                                                                                    |                                 |              |
|   | Cooback<br>Pre-employment checks<br>Enter registration type                                                                                                    |                                 |              |
|   | Registered body 1234567                                                                                                    |                                 |              |
| 1 | This should be on the registration certificate or document                                                                                                    |                                 |              |
| 2 | Continue                                                                                                    |                                 |              |
|   | Privacy policy. Terms and conditions Accessibility Statement Cookies How to apply                                                                                                    | i <u>or jobs</u><br>© Crown co  | ppyright     |

Tip: The registration type should be on the registration certificate or document.

#### Enter your registration number

This page gives you instructions for how to confirm your registration number.

**Important:** You'll only see this page if you're adding a professional registration.

To add your registration number, complete the following steps:

- 1. In the **Registration number** box, enter the details.
- 2. Select the '<u>Continue</u>' button.

|        | Jobs                                                                                        | Liam MA | Sign out     |
|--------|---------------------------------------------------------------------------------------------|---------|--------------|
|        |                                                                                             | English | Cymraeg      |
|        | BETA Your feedback will help us to improve this service.                                    |         |              |
|        | Goback<br>Pre-employment checks<br>Enter your Medical Professional<br>registration number   |         |              |
|        | Registered body Medical Professional                                                        |         |              |
| 1<br>2 | You'll find this on your registration certificate or document. Registration number Continue |         |              |
|        | Privacy.policy. Terms and conditions Accessibility. Statement Cookies How to apply for jo   | © Cro   | wn copyright |

Tip: You'll find the registration number on your registration certificate or document.

#### Enter the date your registration expires

This page gives you instructions for how to confirm the date your registration expires.

**Important:** You'll only see this page if you're adding a professional registration.

To add the date your registration expires, complete the following steps:

- 1. In the Day, Month and Year boxes, enter the details.
- 2. Select the '<u>Continue</u>' button.

|        | NHS Jobs                                                                 |                                         | Liam MA               | Sign out       |
|--------|--------------------------------------------------------------------------|-----------------------------------------|-----------------------|----------------|
|        |                                                                          |                                         | English               | <u>Cymraeg</u> |
|        | BETA Your feedback will help                                             | us to improve this service.             |                       |                |
|        | Goback<br>Pre-employment cher<br>Enter the date y                        | cks<br>our registration expire          | s                     |                |
|        | Registered body                                                          | Medical Professional                    |                       |                |
|        | Licence type                                                             | Consultant                              |                       |                |
| 1<br>2 | You'll find this on your reg<br>For example, 15 3 2020<br>Day Month Year | istration certificate or document.      |                       |                |
|        | Privacy. policy Terms and cor                                            | ditions Accessibility Statement Cookies | How to apply for jobs | wn copyright   |

**Tip:** You'll find the expiry date on your registration certificate or document. You must enter the date in the DD-MM-YYYY format. For example, 15 03 2012.

#### Check your professional registration

This page gives you instructions for how to check your professional registration.

**Important:** You'll only see this page if you're adding a professional registration. If you delete it, you won't be able to recover this information.

To check your professional registration, complete the following steps:

- 1. Select the 'Professional body' link to view it.
- 2. Select the 'Edit' link (optional).
- 3. Select the 'delete' link (optional).
- 4. Select an answer:
  - <u>'Yes</u>'
  - '<u>No</u>'
- 5. Select the 'Continue' button.

|               | International Jobs                                                                          |                                   | Liam MA                             | Sign out       |
|---------------|---------------------------------------------------------------------------------------------|-----------------------------------|-------------------------------------|----------------|
|               |                                                                                             |                                   | English                             | <u>Cymraeg</u> |
|               | BETA Your <u>feedback</u> will help us to improve                                           | e this service.                   |                                     |                |
|               | C Go back<br>Pre-employment checks<br>Your professional regis<br>Professional registrations | stration                          |                                     |                |
|               | Professional body                                                                           | Registration number               | What you can do                     |                |
|               | Do you want to add a profess                                                                | ional registration?               |                                     |                |
| <b>4</b><br>5 | Continue                                                                                    |                                   |                                     |                |
|               | Privacy policy Terms and conditions Ac                                                      | cessibility Statement Cookies How | r <u>to apply for jobs</u><br>© Cro | wn copyright   |

If you've accepted the conditional job offer, go to the 'How to give pre-employment details in NHS Jobs' user guide or video from the 'Give pre-employment details' section of the 'Help and support for applicants' webpage.

If you've added all your professional registrations, you've reached the end of this user guide.

#### Get more information or ask questions

This page gives you instructions for how to get more information or ask questions about the job offer.

**Important:** You'll only see this page if you need more information about the offer. If you need to contact the hiring manager, you can use their email address and quote the job reference.

To get more information or ask questions about the offer, complete the following steps:

- 1. Use the 'Email address' link to contact the hiring manager.
- 2. Select the 'Back to your applications' button.

|   | <b>NHS</b> Jobs                                                                                                    | Liam MA Sign out                    |
|---|----------------------------------------------------------------------------------------------------|-------------------------------------|
|   |                                                                                                    | English <sup> </sup> <u>Cymraeg</u> |
|   | BETA Your <u>feedback</u> will help us to improve this service.                                                                                                    |                                     |
| 1 | Get more information or ask questions<br>You can speak to the hiring manager Joe Bloggs on or email<br>joe.bloggs@nhs.net, quoting the job reference T0111-22-5186.<br>Back to your applications |                                     |
|   | Privacy policy Terms and conditions Accessibility Statement Cookies How to apply for jo                                                                                                    | bs<br>© Crown copyright             |

Once the hiring manager has responded, you'll need to accept or reject the job offer from the 'What do you want to do with this job offer?' page.

#### Reject the job offer

This page gives you instructions for how to confirm why you're rejecting the job offer.

**Important:** You'll only see this page if you're rejecting the job offer. The hiring manager will see your response.

To add why you're rejecting the job offer, complete the following steps:

- 1. In the **Reject reason** box, enter the details.
- 2. Select the '<u>Reject offer</u>' button.

| Jobs                                                        | Sign out                                           |
|-------------------------------------------------------------|----------------------------------------------------|
|                                                             | English <sup> </sup> <u>Cymraeg</u>                |
| BETA Your feedback will help us to improve this service.    |                                                    |
| < Go back                                                   |                                                    |
| Reject the job offer                                        |                                                    |
| Why are you rejecting this job offer?                       |                                                    |
| 1                                                           |                                                    |
| 2 Reject offer                                              |                                                    |
| Go to your applications                                     |                                                    |
| Privacy policy Terms and conditions Accessibility Statement | Cookies How to apply for jobs<br>© Crown copyright |

#### You've rejected your job offer

This page shows confirmation you've rejected your job offer.

Important: You've sent your rejection message to the employer.

To go to your applications, complete the following step:

**1.** Select the 'Go to your applications' button.

| <b>NHS</b> Jobs                                                            | Sign out                                     |
|----------------------------------------------------------------------------|----------------------------------------------|
|                                                                            | English <sup> </sup> <u>Cymraeg</u>          |
| <b>BETA</b> Your <u>feedback</u> will help us to improve this service.     |                                              |
| You've rejected your Team<br>Manager job offer<br>NHS BSA Training         |                                              |
| You've sent your rejection message to the employer.                        |                                              |
| Privacy policy Terms and conditions Accessibility Statement Cookies How to | <u>o apply for jobs</u><br>© Crown copyright |

You've rejected the job offer and reached the end of this user guide.